## Logging in to MyCVT for Open Enrollment

## Step 1: Go to <a href="https://mycvt.cvtrust.org">https://mycvt.cvtrust.org</a>

Step 2: Logon using the email address and password you used to create your MyCVT account

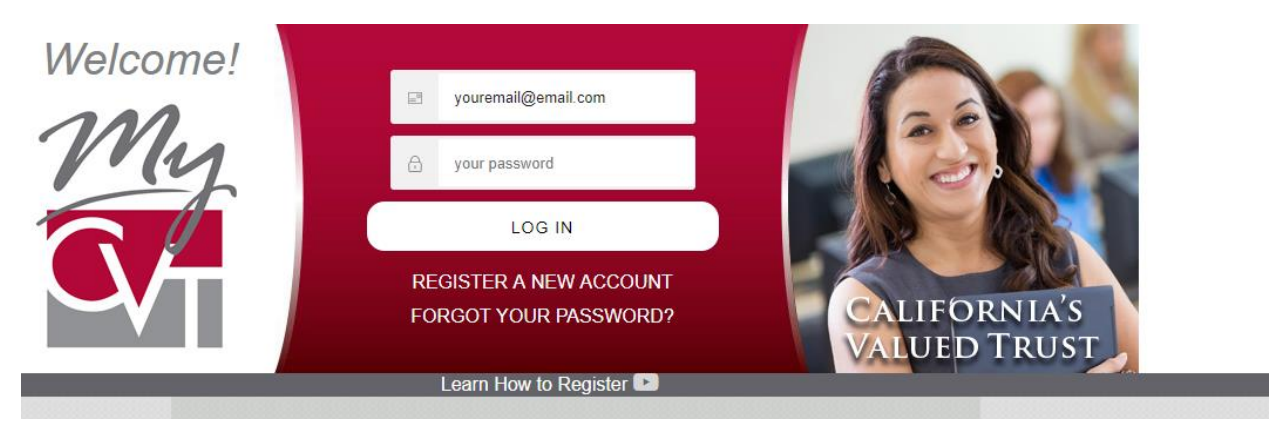

Please note: If you forgot your password you can click "forgot your password", you will need to know and have access to the email address you used to create your account. If you no longer have access or do not remember your email address, please call CVT at 1-800-288-9870 for assistance.

Step 3: You should see a banner with your districts open enrollment dates listed.

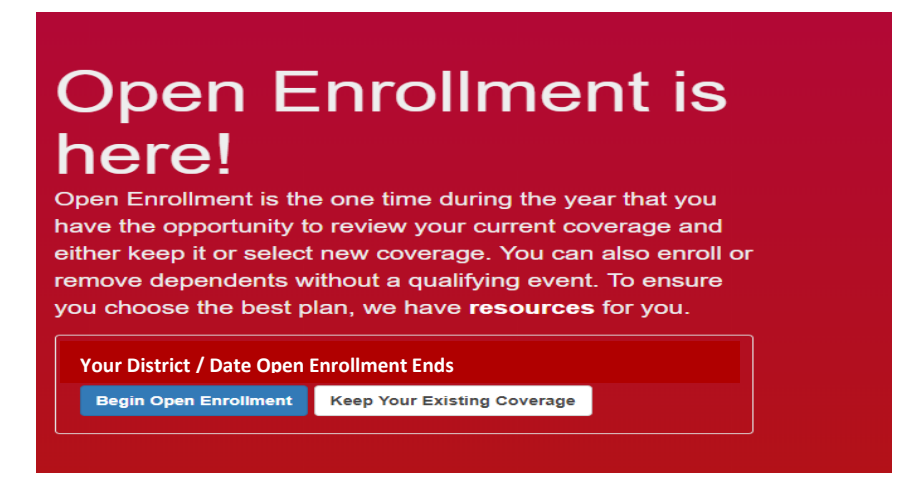

**Step 4:** If you wish to change your coverage, click "Begin Open Enrollment" and go through the application process. Review and Submit your enrollment. Any documents required will be able to be uploaded once you submit your enrollment.